# Stappenplan om een conversie administratie aan te sluiten

Deze stappen plan is bedoeld voor een puur financiele conversie. Heeft u de modules logistiek, abonnementen, voorraden, uren, koppelingen met branche pakketten. Schakel dan altijd een partner van ons in. Heeft u eigen exact partner, adviseren wij toch om over te stappen naar onze partners, deze heeft kennis van de manier waarop wij conversies doen.

### Aansluiting

- Foutlijst website conversie

Als in stap 2 gaat zie bij de administratie die geconverteerd zijn Fase 5/5 staan. Dit betekend dat het klaar is. Als je drukt op **[Exact Voortgang]** 

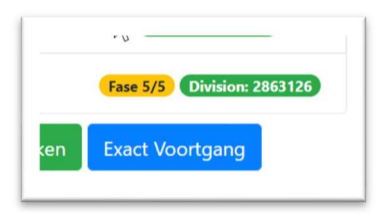

Dan verschijnt het onderstaande scherm, Fase 2 is het meest belangrijkste. Deze bevat de journaalposten.

| Home / Ex      | act / 2020092511   |                      |                   |            |                    |
|----------------|--------------------|----------------------|-------------------|------------|--------------------|
| nport          | voortgang          | Exact Onli           | ne                |            |                    |
| ent: Cen       | nes                |                      |                   |            |                    |
| S.H.I.S. :: 70 | 00/5.H.I.S.        |                      |                   |            |                    |
| Fase           | Status             | Totaal               | ToDo              | Fouten     | LaatsteBericht     |
| 1              | klaar              | 24                   | 0                 | 0          | 2020-11-17 08:09:0 |
| 2              | klaar              | 594                  | 0                 | 0          | 2020-11-17 09:33:0 |
| 4              | klaar              | 142                  | 0                 | 0          | 2020-11-17 11:17:0 |
| 5              | klaar              | 16                   | 0                 | 0          | 2020-11-17 11:18:0 |
| Stichting N    | Лeander ( 1-1-2011 | ) :: 730/Stichting M | eander ( 1-1-2011 | )          |                    |
| Fase           | Status             | Totaal               | ToDo              | Fouten     | LaatsteBericht     |
| 1              | klaar              | 33                   | 0                 | 0          | 2020-11-20 18:51:0 |
| 2              | klaar              | 659                  | 0                 | 2 <b>Q</b> | 2020-11-21 00:15:0 |
| 4              | klaar              | 227                  | 0                 | 0          | 2020-11-21 04:37:0 |
| 5              | klaar              | 25                   | 0                 | 0          | 2020-11-21 04:39:0 |

Staat er bij Fase 2 in kolom fouten een getal. Dan is er een probleem. Als je op de het vergrootglas druk verschijnt er een popup met de meldingen.

# Overstapsoftware

| Logboek Fouten                                                                                    |
|---------------------------------------------------------------------------------------------------|
| 730/Stichting Meander ( 1-1-2011 )<br>EIBID 8357<br>EIID 1521730                                  |
| Onderwerp [GLTransactions] Bestaat reeds - Boekstuknummer: 12130014, Dagboek: 13, Boekjaar: 2012  |
| Onderwerp [GLTransactions] Bestaat reeds - Boekstuknummer: 12130015, Dagboek: 13, Boekjaar: 2012  |
| Onderwern IGI Transactions) Restaat reeds - Roekstuknummer: 12130016. Dachoek: 13. Roekiaar: 2012 |

In dit geval is de melding dat de transactie al betaat. Helaas doet Exact Online dit soms en betekend eigenlijk niks. De conversie is goed.

### - Check grootboekrekening ECV.999999

Dit is een balans rekening en als journaalposten niet in evenwicht zijn dan wordt als tegenboeking op deze grootboekrekening geboekt. De boekingen kan je heropenen en dan zie je de onderliggende journaalposten zodat ze eenvoudig te corriceren zijn. Dat een conversie deze balansrekening raakt komt bijna nooit voor

| V | 0 | O     | Γ | ÷.   |     |
|---|---|-------|---|------|-----|
|   |   | 0.010 |   | 1020 | PO- |

| Totaal: Winst & Verlies                                     | 41.767.875,71 | 41.767.875,71 |
|-------------------------------------------------------------|---------------|---------------|
| Resultaat                                                   | 0,00          |               |
| EC.999999Resultaat - Begin belans boeking niet in evenwicht | 4.341.739,47  |               |
| 9501 - Actieve belastinglatentie                            |               | 23.791,00     |
| 9500 - Vennootschapsbelasting                               | 1.527.017,00  |               |
| 9400 - Resultaat Subsidieadviseurs BV                       | 91.825,00     |               |
| 9100 - Kosten fee M/AZ                                      | 3.334.882,99  |               |
| 8050 - Opbrengstee M/AZ                                     |               | 3.334.882,99  |
| 8320 - Mutatie statische voorzieningen                      |               | 49.583,00     |
| opini - Edarganakoorseuuti vinoekuiteu                      |               | 00.808,92     |

### EC.999999Resultaat

Bij pakketten die gebruikt maken van een begin balans boekingen zoals Multivers, AccountView, King, SnelStart

|                                                             |               | ~             |
|-------------------------------------------------------------|---------------|---------------|
| 7100 - Gecalculeerde afboekingen                            | 3.831.430,12  |               |
| 7110 - Aanvulling op gecalc.afboekingen                     |               | 644.554,15    |
| 8300 - Mutatie dynamische voorziening OHW                   | 178.852,00    |               |
| 8310 - Egalisatievoorziening Afboekingen                    |               | 88.969,42     |
| 8320 - Mutatie statische voorzieningen                      |               | 49.583,00     |
| 9050 - Opbrengstfee M/AZ                                    |               | 3.334.882,99  |
| 9100 - Kosten fee M/AZ                                      | 3.334.882,99  |               |
| 9400 - Resultaat Subsidieadviseurs BV                       | 91.825,00     |               |
| 9500 - Vennootschapsbelasting                               | 1.527.017,00  |               |
| 9501 - Actieve belastinglatentie                            |               | 23.791,00     |
| EC.999999Resultaat - Begin balans boeking niet in evenwicht | 4.341.739,47  |               |
| esultaat                                                    | 0,00          |               |
| otaal: Winst & Verlies                                      | 41.767.875,71 | 41.767.875,71 |

# Overstapsoftware

Als je dan een administratie tm boekjaar 2020 converteert, zie tot 2019 de resultatenrekening op 0 lopen. Je weet dan dat alles sluit voor de resultaten rekening tm 2019. Onze software heeft de begin balans boekingen aangemaakt in Exact Online.

| Ka   | art   | Gro         | otboekı              | rekeni                                       | ng           |                  |           |                     |           |                | iĭ -   |
|------|-------|-------------|----------------------|----------------------------------------------|--------------|------------------|-----------|---------------------|-----------|----------------|--------|
| Verr | nieuw | en Gi       | rafiek Cor           | rrigeren 🗸                                   | Sluiten      |                  |           |                     |           |                |        |
| Gro  | ootbo | oekrekeninç | EC.9999<br>boeking r | 99Resultaat<br>O Begin bala<br>hiet in evenw | ans<br>icht  | Groepeer op      |           | ~                   | Na boeken |                |        |
| Во   | ekjaa | ır          | ~                    |                                              |              | Periode          |           |                     |           |                |        |
| Þ    | Nr.   | Per. 🔺      | Datum                | Bkst.nr.                                     | Dagboek      |                  | Om        | schrijving          | Relatie   | Debet          | Credit |
|      | 1     | 2014 - 12   | 31-12-2014           | 14010001                                     | EC_BeginBala | ans - EC_BeginBa | alans Res | ultaat Begin balans | 5         | 2.413.978,24   |        |
|      | 2     | 2015 - 12   | 31-12-2015           | 15010001                                     | EC_BeginBala | ans - EC_BeginBa | alans Res | ultaat Begin balans | 5         | 2.326.030,93   |        |
|      | 3     | 2016 - 12   | 31-12-2016           | 16010001                                     | EC_BeginBala | ans - EC_BeginBa | alans Res | ultaat Begin balans | 5         | 2.900.952,87   |        |
|      | 4     | 2017 - 12   | 31-12-2017           | 17010001                                     | EC_BeginBala | ans - EC_BeginBa | alans Res | ultaat Begin balans | 5         | 3.814.656,25   |        |
|      | 5     | 2018 - 12   | 31-12-2018           | 18010001                                     | EC_BeginBala | ans - EC_BeginBa | alans Res | ultaat Begin balans | 5         | 4.233.531,41   |        |
|      | 6     | 2019 - 12   | 31-12-2019           | 19010001                                     | EC_BeginBala | ans - EC_BeginBa | alans Res | ultaat Begin balans | 5         | 4.341.739,47   |        |
|      |       |             |                      |                                              |              |                  |           |                     |           | 0 0 20 0 00 47 |        |

U hoeft alleen nog het resultaat te checken van lopend jaar.

- Is er geen begin balans in het bron aanwezig.
  - Check dan van alle jaren de resultaten
- Conversie rekeningen .1
- Bij de conversie maken wij conversie rekeningen aan deze eindigen op .1 Deze komen voor bij BTWrekeningen en bankrekeningen.

Bij **Banken** is er dan geboekt via een memoriaal dagboek op de bankrekening. Exact online accepteert dit niet. Oplossing is een handmatige boeking te doen in het dagboek van de bank op dezelfde datum dat .1 ontstaan is.

Bij **BTW** met de afsluiting van het jaar of BTW aangifte deze over te boeken de te betalen BTW rekening of te ontvangen.

#### - Balans

Hierna kan de balans aangesloten worden. Het kan zijn dat het resultaat nog verwerkt moet worden naar het eigen vermogen. Zie hiervoor de handleiding van Exact Online onderwerp jaarafsluiting.

- Openstaande posten debiteuren en crediteuren. Eventueel aflettering doen zie hiervoor onze apart handleiding.
- Documenten check altijd een paar documenten steekproef gewijs.

### **Check instellingen**

- Dagboeken
- Bedrijf
- Grootboekrekening
- BTW-codes
- Betalingscondities
- Artikelen check

Maak hierna een backup van de exact online omgeving. Check in het begin altijd alles bij een inkoopfactuur.